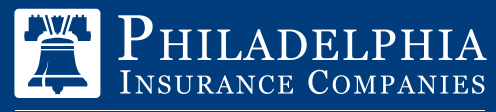

A Member of the Tokio Marine Group

# PHLY USER GUIDE

### MyPHLY REGISTRATION PROCESS

#### HOW TO ACCESS MyPHLY

1. Click Log in/Register button from the PHLY.com home page.

|                   | <b>D</b>     |
|-------------------|--------------|
| Loa in / Reaister | ( <b>1</b> ) |
|                   | <u> </u>     |

- 2. Enter your Username, then click the Next button.
- 3. If you need to register, click Create an Account button.

| Log in to My PHLY               | Create an Account                                                 |
|---------------------------------|-------------------------------------------------------------------|
|                                 | Pay a bill, look up a claim status, or review policy information. |
| Username                        | Create an Account                                                 |
| <ul> <li>Remember Me</li> </ul> | Need help with something?                                         |
| Next                            | Contact Us                                                        |
| Forgot Login Credentials?       |                                                                   |
|                                 |                                                                   |
|                                 |                                                                   |

#### REGISTRATION

This website was created for Philadelphia Insurance Companies producers and policyholders. Unauthorized access to this website is prohibited. Only you may use the username you created. You are responsible for all activities using your username ID. Producers - by creating and using an ID, you verify that you are authorized by your employer to access the information on this website.

Choose the type of account you will need to create.

Insured (Purchases insurance products)

Producer (Sells insurance products)

#### HOW TO REGISTER A USERNAME:

- 1. Click the Login/Register button from PHLY.com home page.
- 2. Click Create an Account.
- 3. Click Producer for the type of account you are registering.
- 4. Fill in the required information and click the Continue button.

|                                 |                                                  |                                     | 1. Enter the FEIN number. Note: FEIN must be 9                 |
|---------------------------------|--------------------------------------------------|-------------------------------------|----------------------------------------------------------------|
|                                 | Feaured Fields                                   |                                     | digits long. Please reach out to your Agency                   |
| FEIN                            | •                                                |                                     | Administrator or Phly Producer to obtain FEIN#<br>information. |
| Producer Number                 | •                                                |                                     | 2. Enter Producer Number. Producer Number is                   |
|                                 |                                                  |                                     | the number Phly Insurance assigned to your                     |
| Business Phone                  | •                                                |                                     | agency. Please note this is not your Producer                  |
|                                 |                                                  |                                     | License number with your state.                                |
| Business Zip                    | •                                                |                                     | 3. Enter the business phone and zip code for the               |
| User Name                       | •                                                |                                     | agency.                                                        |
| First Name                      | •                                                |                                     | 4. Create your own user name.                                  |
| Last Name                       | •                                                |                                     | 5. Enter your first name/last name/email address               |
|                                 |                                                  |                                     | and mobile phone. The mobile phone is only                     |
| E-Mail Address                  | •                                                |                                     | authentication.                                                |
| Mobile Phone                    |                                                  |                                     | 6. Create your own Password. Click the hyperlink               |
|                                 |                                                  |                                     | About Passwords for password criteria.                         |
| Password                        | •                                                | and the                             |                                                                |
| vidout Pacovordo                |                                                  |                                     | 7. Confirm the password - Click Continue.                      |
| Confirm Password                | •                                                |                                     |                                                                |
| note that if the above informal | ion is validated only will be required to select | t and answer a partnered recal over | ton .                                                          |
|                                 | and a second the second second second            | and and a post-or of the state      |                                                                |

#### **VERIFY YOUR ACCOUNT:**

After clicking Continue on your MyPHLY registration form, you will be sent a PIN for multi-factor authentication purposes. You may also need to verify the PIN when resetting your password.

You will have the option to send the PIN to your mobile phone or email. We highly suggest your mobile phone for a faster verification process.

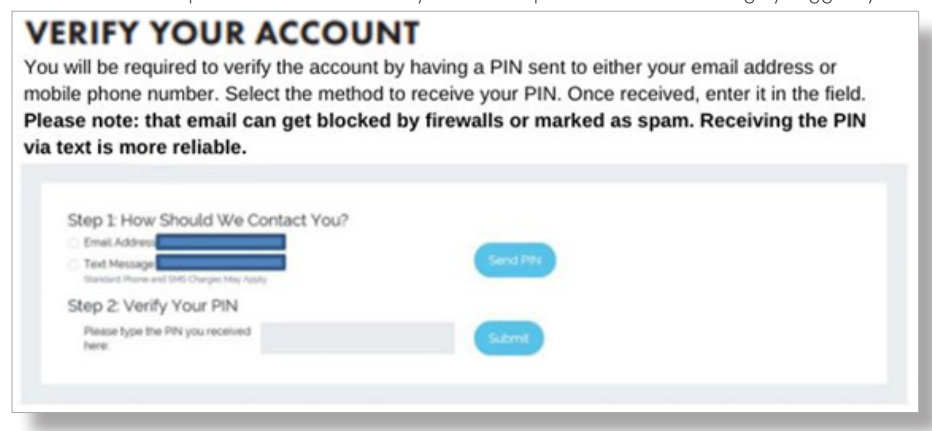

#### **USERNAME REQUEST:**

- 1. Click the Login/Register Button on PHLY.com home page.
- 2. Click Forgot Password/Username.
- 3. Enter the Email Address associated with you PHLY.com account and click submit.

| USERNAME | REQUEST |
|----------|---------|
|----------|---------|

| o retrieve your username please ent | er the e-mail address associated with  | your Phly.com account and select 'Submit'. If the e-mail |
|-------------------------------------|----------------------------------------|----------------------------------------------------------|
| address entered matches an account  | in our system we will send an e-mail r | nessage containing your username.                        |
| E-mail Address                      | Required Fields                        | Submit Cancel                                            |

#### **PASSWORD RESET REQUEST:**

- 1. Click Forgot Password/Username.
- 2. Enter your Username and Email Address associated with your PHLY.com account and click submit.

#### PASSWORD RESET REQUEST

|                | <ul> <li>Required Fields</li> </ul> |               |
|----------------|-------------------------------------|---------------|
| Username       | •                                   |               |
| E-mail Address | •                                   |               |
|                |                                     | Submit Cancel |
|                |                                     |               |

After the PIN has been verified, the password reset page will be presented. Please re-enter the password you just created and set up a password rese question. If you forget your password, we will ask you this security question and you will enter the answer you have selected. Please note that your answer is case sensitive. When registration has been completed, you will be directed to **Continue to MyPHLY**.

#### ✓ Your question and answer were successfully saved.

Continue to MyPhly

#### RESOURCES

You can change your Display Name, Email Address, Phone Number, Password, Password Reset Question, Address Change, Remove MYPHLY Accounts and access our Training Manual.

- 1. Click Resources drop-down
- 2. Click Edit Profile
- 3. Click from the dropdown that says, "I would like to" to select the change you would like to submit

| My PHLY   | Your Dashboard Welcome Rachelle Wright                                                  | Resources V<br>Resources<br>Resource Center                      |
|-----------|-----------------------------------------------------------------------------------------|------------------------------------------------------------------|
|           |                                                                                         | Request Billing Address Change<br>Request Mailing Address Change |
| Dashboard | Oreck out Online Bill Pay for new enhanced self-service options. Go teep to get started | Xee Mysich Samig                                                 |

| <br>Resource Center<br>Edit Profile<br>Request Billing Address Change<br>Request Mailing Address Change<br>View MyPHLY Training |
|----------------------------------------------------------------------------------------------------|
| ×                                                                                                    |

| Your User Information     |                                                                                                    |   |
|---------------------------|----------------------------------------------------------------------------------------------------|---|
| MyPHLY Username           | aevans1                                                                                                    |   |
| First Name                | Rachelle                                                                                                    |   |
| Email                     | Alison McCourt 3 phly com                                                                                                    |   |
| Last Name                 | Wright                                                                                                    |   |
| Phone                     | 509-665-0500                                                                                                    |   |
| Mobile Phone              | 267-074-8805                                                                                                    |   |
| User Type                 | Ageré                                                                                                    |   |
| Agency or Customer Number | 15063                                                                                                    |   |
| Roles                     | Agent                                                                                                    | ~ |
| would like to             | Change My Display Name                                                                                                    | ~ |
|                           | Change My Discky Name<br>Change My Disck 2004 Pione<br>Change My Mobile Phone Number<br>Change Password<br>Change Password Reset Question<br>Request Billing Address Change<br>Request Maling Address Change<br>Request Maling Address Change<br>Remove My Phil/Accounts<br>View MyPick/V starrup Manual |   |

# MyPHLY REGISTRATION PROCESS

#### PHLY HOMEPAGE

You can find our featured products, link to the full product list, information about PHLY Careers, Why Choose Us, PHLY updates and our social media information.

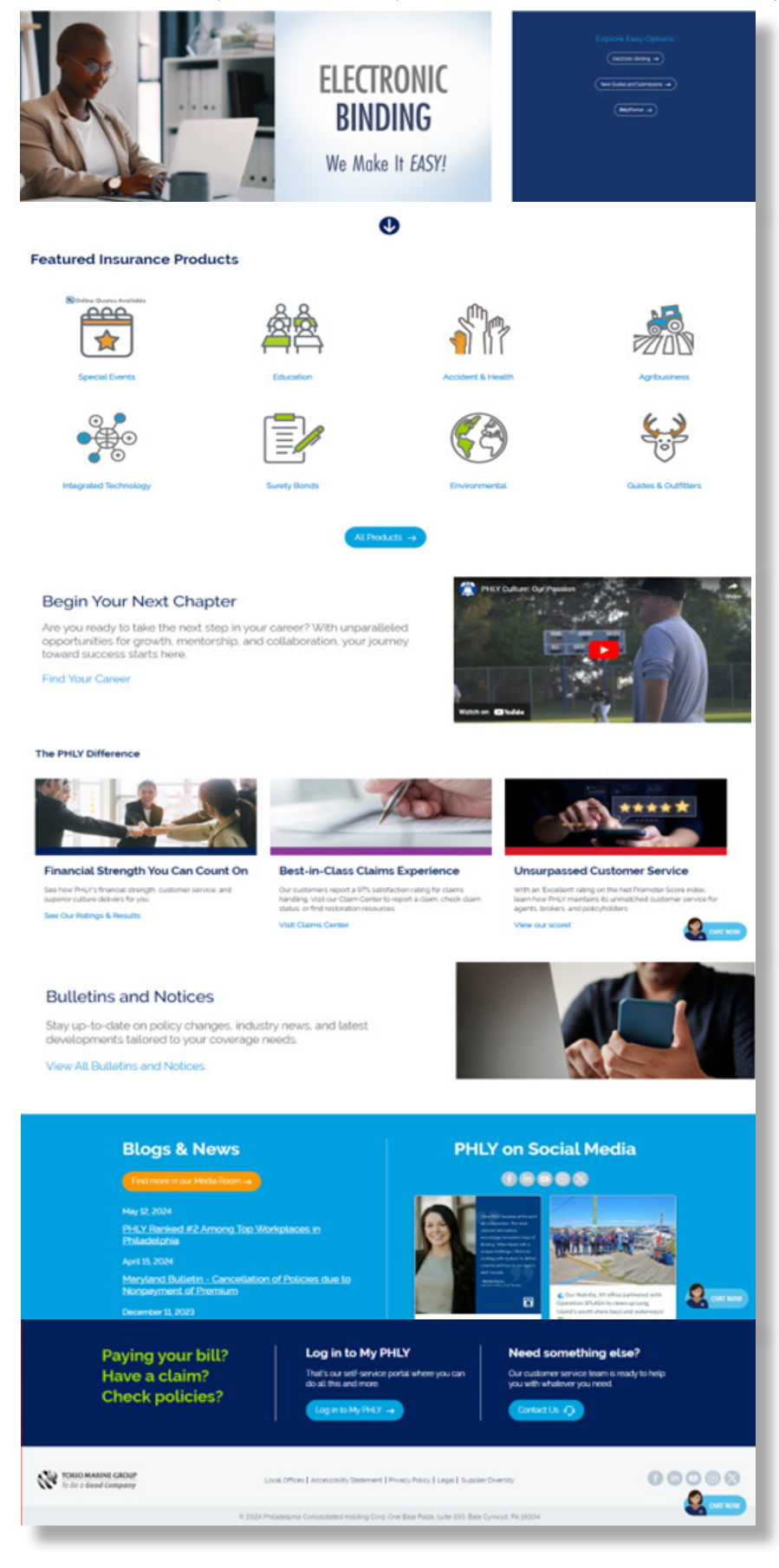

#### **MyPHLY DASHBOARD TILES**

Please note any notification or update banners may periodically appear at the top.

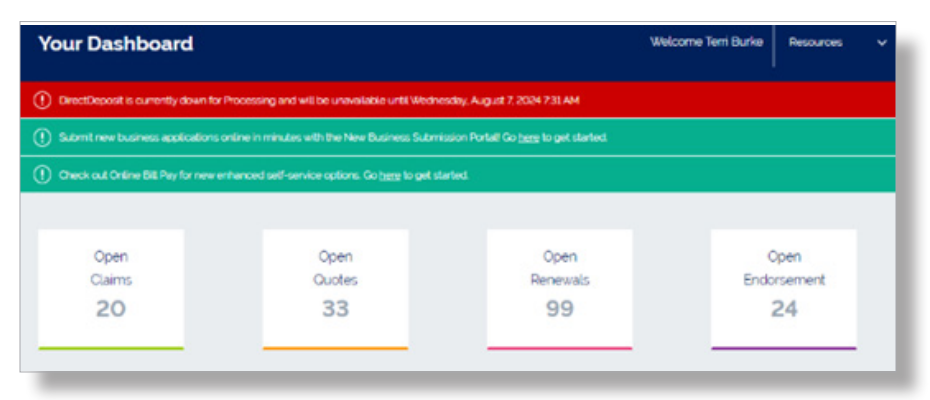

#### **MyPHLY DASHBOARD HOMEPAGE**

Click on the Dashboard Left Navigation Menu to access: Claims Search, Commission, Electronic Binding, New Business Submissions and Quotes, Reports, Resource Center, Risk Management Services and Self Service.

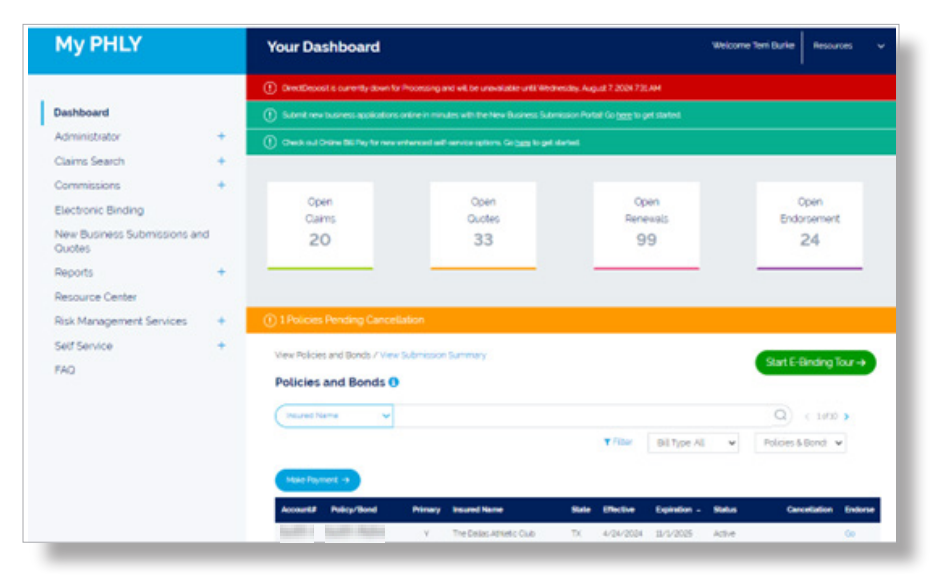

Search Policies and Bonds to locate all the policies linked to your username. Please note if you have many accounts, you may have multiple pages. You can click through each page of your accounts by clicking on the page arrow button to the right of the search bar, or you may enter in the policy information to filter your results.

### HOW TO REPORT A CLAIM:

- 1. On the Top Navigation Menu, Click Claims
- 2. Click Report a Claim

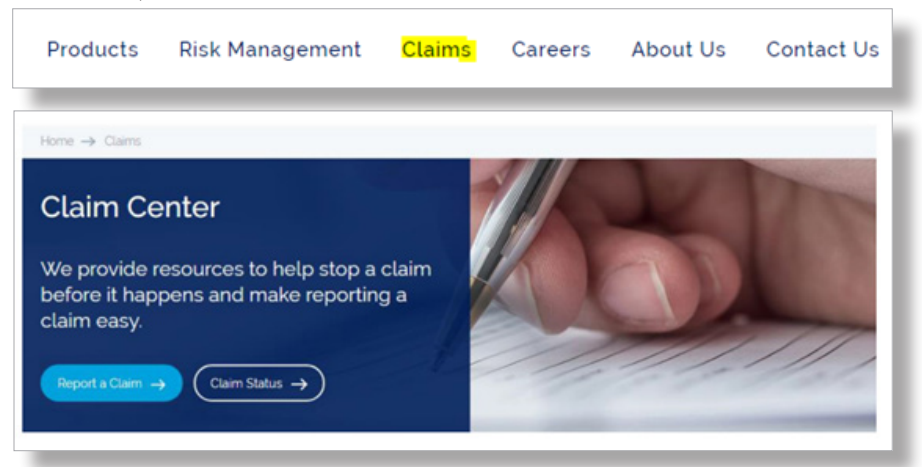

#### OR

- 1. When logged into PHLY.com, Click Claims Search on Left Navigation Menu.
- 2. Click Report a Claim.

|                |   | Claims                            |
|----------------|---|-----------------------------------|
|                |   | () No open claims have been found |
| Dashboard      |   |                                   |
| Administrator  | + | Account Name 🗸                    |
| Agency Admin   | + |                                   |
| Claims Search  | - |                                   |
| Penort a Claim |   |                                   |

#### SAMPLE CLAIMS REQUEST FORM:

| Claims                                 | Auto Report Claim                                                                 |                                                                                      |
|----------------------------------------|-----------------------------------------------------------------------------------|--------------------------------------------------------------------------------------|
| Auto                                   | Report a Claim                                                                    |                                                                                      |
| General Liability                      | By using this service, you can expec                                              | dite the handling of your claim. After you complete the notice, it is sent           |
| Property                               | electronically to the appropriate cla<br>information visit the Claim Notification | ims department personnel who will contact you within 24 hours.For more<br>on Center. |
| Mgmt and Prof Liability                |                                                                                   |                                                                                      |
| Restoration/Reconstruction Contractors |                                                                                   |                                                                                      |
| Surety                                 | Auto                                                                              | Progress 1-2-3-4-3-6-7                                                               |
|                                        |                                                                                   | Contact Information                                                                  |
|                                        |                                                                                   | Required Fields                                                                      |
|                                        | Name of Person to Contact 🕨                                                       | Sample Test                                                                          |
|                                        | Email Address of Person to Contact                                                | dspahn@phlyins.com                                                                   |
|                                        | Phone Number of Person to Contact                                                 | 808 - 544 - 3947                                                                     |
|                                        | Person Reporting Claim                                                            |                                                                                      |

### HOW TO CHECK ON CLAIMS STATUS:

- 1. Click Claims Search on Left Navigation Menu.
- 2. Use Search filters to search for claim by the Claim Number, Policy Number, Account Number, Account Name or Claimant Name.

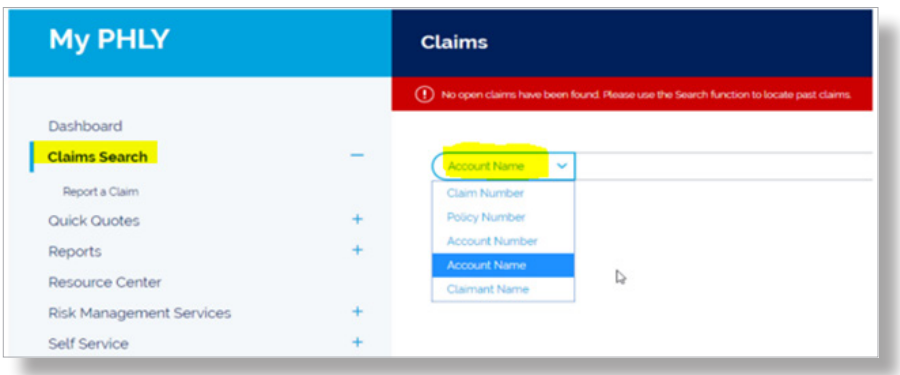

#### OR

1. You can send us a claims inquiry or message via email by Click Claims at the Top Navigation Menu.

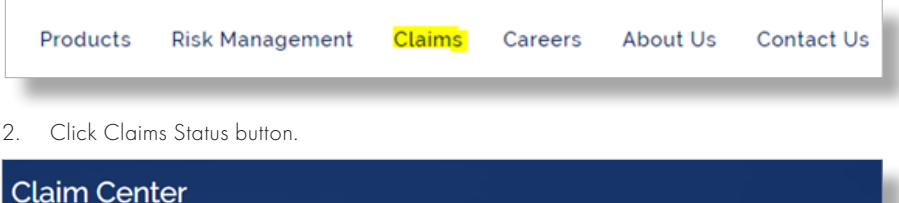

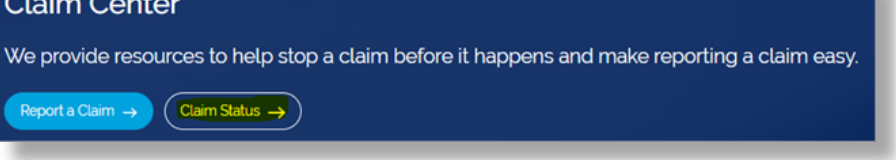

3. Fill out the Claims Inquiry form with all of the required information.

| Claims                              | Claim Inquiry Form                                                                                                    |
|-------------------------------------|----------------------------------------------------------------------------------------------------|
| Auto<br>General Lubbity<br>Property | To review air-quide in a preview by reported claim, passes compate this term Tox, will be contacted promptly.<br>For more internation with the Claim Center                                                                                                    |
| ngrin and Hor Laboury<br>Sweety     | Carlact Manuface                                                                                                    |
|                                     | Your have a                                                                                                    |
|                                     | Your Englishadown .                                                                                                    |
|                                     | Brans and where you a constraint of the constraint of the constrai |
|                                     | Clam                                                                                                    |
|                                     | Assynd Claim Number •                                                                                                    |
|                                     | Selenna humbar                                                                                                    |
|                                     | Pricy function +                                                                                                    |
|                                     | Ravel Lat Name                                                                                                    |
|                                     | insued first same                                                                                                    |
|                                     | Spourt Name                                                                                                    |
|                                     | Inquiry                                                                                                    |
|                                     | Salard +                                                                                                    |
|                                     | Percept A                                                                                                    |
|                                     |                                                                                                    |

#### HOW TO MAKE AN AGENCY BILL PAYMENT

- 1. From the Left Navigation Menu, click on Self-Service.
- 2. Click Online Bill Pay to view current balances on accounts and pay bills online.

### HOW TO VIEW AGENCY BILL STATEMENTS

- 1. From the Left Navigation Menu, click on Self-Service.
- 2. Click Online Bill Pay to view current balances on accounts and pay bills online.

### HOW TO ALLOCATE PAYMENT CREDITS TO MULTIPLE ACCOUNTS

| Step 1: Check the<br>box to use<br>Available Credits | Net Payment Due: \$58,67<br>Net Credit Applied -\$412<br>Net Payment Applied -\$1<br>Net Payment Remaining. | MAGURE - MAGU<br>8 31<br>50<br>500<br>558 260 81 | HRE C             | redits Available: -\$12.473 1<br>redits Applied: \$412.50<br>redits Remaining: -\$12.06 | Step 3: In ti<br>the creditt<br>added the s<br>from, just a<br>the screen<br>The full crea<br>split the 41.<br>You cannot | he NetCredit Applied Column, ya<br>o a policy with an amount due. F,<br>same credit to the policy that the<br>blove the credit line. After enteri<br>will refresh.<br>dit must be applied through oper<br>2.50 through 3 policies or just har<br>partially apply a credit. ** | ou will then add<br>or example, I<br>credit issued<br>ng the amount,<br>a balances. I can<br>we it applied to 1. | Step 5 : If a co<br>needed, it will<br>yellow. This co<br>be required bo<br>select Proceed | mment is<br>show<br>mment will<br>fore you can<br>ito Payment. |
|------------------------------------------------------|----------------------------------------------------------------------------------------------------|--------------------------------------------------|-------------------|-----------------------------------------------------------------------------------------|----------------------------------------------------------------------------------------------------|----------------------------------------------------------------------------------------------------|----------------------------------------------------------------------------------------------------|--------------------------------------------------------------------------------------------|----------------------------------------------------------------|
|                                                      | Policy Number                                                                                               | Insu                                             | Step 2: Click the | Net Balance Net Cr                                                                      | ed t Applied                                                                                                    | Net Payment Applied Diffe                                                                                                    | rence                                                                                                    | Comments                                                                                   |                                                                |
|                                                      | 1.000000                                                                                                    |                                                  | blue \$-412.50.   | \$11,675.50                                                                             | 412.50                                                                                                    | 500 S                                                                                                    | 11,258.00                                                                                                    | omment Needed                                                                              |                                                                |
|                                                      | 10100.000                                                                                                   | 10.01 0.000.008                                  | move the amount   | \$-412.50 (-)                                                                           | 412.50                                                                                                    | Step 4 : You will then add                                                                                                    | \$0.00 C                                                                                                    | omment Optional                                                                            |                                                                |
|                                                      | 100000                                                                                                    | 10.01                                            | of the credit to  | \$3,795.92                                                                              | 0.00                                                                                                    | an amount to pay in the                                                                                                    | 795.92                                                                                                    |                                                                                            |                                                                |
|                                                      | Part of the                                                                                                 | TAXES INCOME.                                    | the Net Credit    | \$123.75                                                                                | 0.00                                                                                                    | Net Payment applied box.                                                                                                    | 123.75                                                                                                    |                                                                                            |                                                                |
|                                                      | 100000                                                                                                    | TAXABLE PROPERTY.                                | Applied Column.   | \$-1,338.50 (-)                                                                         | 0.00                                                                                                    |                                                                                                    | 336.50                                                                                                    |                                                                                            |                                                                |
|                                                      | A DESCRIPTION OF THE OWNER.                                                                                 |                                                  |                   | \$.1 22722 A                                                                            | 0.00                                                                                                    | 0.00                                                                                                    | \$1 227 22                                                                                                    |                                                                                            |                                                                |

### HOW TO ACCESS REPORTS

1. From the Left Navigation Menu, click Reports to view various reports that can be utilized in managing day-to-day business.

| Dashboard                          |  |  |  |  |  |  |  |
|------------------------------------|--|--|--|--|--|--|--|
| Administrator                      |  |  |  |  |  |  |  |
| Claims Search                      |  |  |  |  |  |  |  |
| Commissions                        |  |  |  |  |  |  |  |
| Electronic Binding                 |  |  |  |  |  |  |  |
| New Business Submissions and Quote |  |  |  |  |  |  |  |
| Reports                            |  |  |  |  |  |  |  |
| Bound Business                     |  |  |  |  |  |  |  |
| Business Status                    |  |  |  |  |  |  |  |
| Delinquency Reports                |  |  |  |  |  |  |  |
| In-Force Business                  |  |  |  |  |  |  |  |
|                                    |  |  |  |  |  |  |  |

#### **PENDING BUSINESS REPORT**

This will allow a quick search for the status of new and renewal business, endorsement, quotes and cancellation transactions.

1. Click Reports from the Left Navigation Menu on the Dashboard

| My PHLY                                                                                                    |       | Reports                                                                                                    |                                                                                                    |
|----------------------------------------------------------------------------------------------------|-------|----------------------------------------------------------------------------------------------------|----------------------------------------------------------------------------------------------------|
| Dashboard<br>Administrator<br>Claims Search<br>Commissions<br>Electronic Binding<br>New Business Submissions and Quotes<br>Reports<br>Bund Burress<br>Bund Burress<br>Bunde Burress<br>Bunde Burress<br>Bunde Burress | • • • | Select a report you wish to run.<br>Bucress Status<br>Oktowncy Reports<br>In-Fore Bucress<br>Loss Rato Summary<br>Loss Rato Summary<br>Loss Rato Summary<br>Bisk Management Services | Policy Racking<br>Open Endorsements<br>Open Denewells<br>Open Outlies<br>Deguet a Custom Depost<br>Dourd Business |
| Delinquency Reports<br>In-Force Business                                                                                                    |       |                                                                                                    |                                                                                                    |
| Loss Burs                                                                                                    |       |                                                                                                    |                                                                                                    |

2. Click Business Status, then filter by information needed and account information to generate report.

| Step 1<br>Pick a Transaction or Transactions | Step 2<br>Search by Account or By Date |           |   |
|----------------------------------------------|----------------------------------------|-----------|---|
| Eolumn Descriptions)                         | Existing Account                       |           |   |
| Open New Business Submissions                | Search Account Name or Number          |           | Q |
| Open Renewals                                |                                        |           |   |
| Endorsement                                  | Transaction Date Range (up to 1 year)  |           |   |
| Endorsement Quotes                           | From ►                                 | To ►      |   |
| Non-pay Cancel                               | 5/13/2024                              | 8/15/2024 |   |
| MTC Carrel                                   |                                        |           |   |

### HOW TO ENROLL IN DIRECT DEPOSIT COMMISSIONS

| 3.<br>Dashboard 4.<br>Administrator 5.<br>Claims Search 5.<br>Commissions<br>Statements<br>Dear Desort 1.<br>Electronic Binding<br>New Business Submissions and Quotes<br>Reports<br>Resource Center<br>Risk Management Services<br>Self Service | Click Enroll in Direct Deposit button<br>Click Enroll in Direct Deposit button<br>Click Enroll Now link |
|----------------------------------------------------------------------------------------------------|----------------------------------------------------------------------------------------------------|

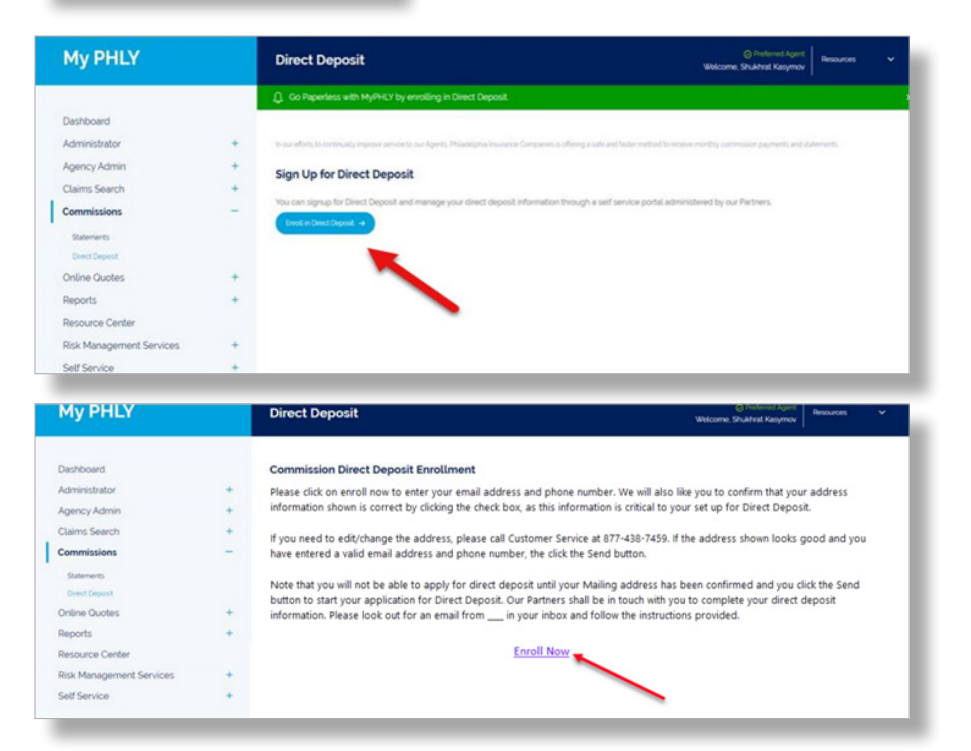

6. Once you select to Enroll, you will need to confirm your email address, phone number

| My PHLY                                  |   | Direct Deposit                                                                                                    | G Platinet Agent<br>Watcome, Shukhrat Kasymov                                                                        |
|------------------------------------------|---|----------------------------------------------------------------------------------------------------|----------------------------------------------------------------------------------------------------|
| Dashboard                                |   | Commission Direct Deposit Enrollment                                                                                                    |                                                                                                    |
| Administrator<br>Agency Admin            | : | Please click on enroll now to enter your email address and phone nu<br>information shown is correct by clicking the check box, as this inform     | umber. We will also like you to confirm that your address<br>nation is critical to your set up for Direct Deposit.   |
| Claims Search<br>Commissions             | + | If you need to edit/change the address, please call Customer Service<br>have entered a valid email address and phone number, the click the        | e at 877-438-7459. If the address shown looks good and you<br>Send button.                                           |
| Statements<br>Drect Deposit              |   | Note that you will not be able to apply for direct deposit until your M<br>button to start your application for Direct Deposit. Our Partners shal | Mailing address has been confirmed and you click the Send<br>II be in touch with you to complete your direct deposit |
| Online Quotes<br>Reports                 | : | information. Please look out for an email from in your inbox and                                                                                  | follow the instructions provided.                                                                                    |
| Resource Center                          |   | Enroll Now                                                                                                    |                                                                                                    |
| Risk Management Services<br>Set! Service | : | E-Mail Address  Phone Number                                                                                                    |                                                                                                    |
|                                          |   | Address 1: 3 Bala Plaza<br>Address 2: Salle 600<br>Chtr, Bala Cymydd<br>Zip Code: 19004<br>Dia is to confirm that the address above is correct    |                                                                                                    |

#### HOW TO ENROLL IN DIRECT DEPOSIT COMMISSIONS - continued

- 7. Once you have confirmed your information and click send, you will get the next screen stating your Enrollment is pending. The information is sent to Wells Fargo
  - NOTE: For security processes, Wells Fargo will send two emails consisting of information needed to finish enrollment.
  - One email will consist of the Activation ID.
  - The second email will consist of Supplier ID 6.
  - Once you receive both ID's, you will find the Enrollment Instructions within the emails from Wells Fargo to register.

#### Enrollment instructions

8.

- Enter <u>www.supplieronboarding.com</u> directly into your browser's address bar.
   Profile authentication

   Enter your user name and password or select New User
  - Registration to create them.
  - A code will be sent to the registered email address. Enter it in the One Time Passcode field and select **Submit.**
  - Provide the requested information and select **Submit**.
  - To add your customer to your profile, enter the Activation ID and Supplier ID provided and select Add relationship.
  - Select Enroll/Update below Action.
  - Enrollment
    - Complete required fields on the Enrollment form and select **Submit.**
    - A confirmation email will be sent to the registered email address.
- 9. Once you submit the ACH electronic Form, the information is sent to Wells Fargo to be processed.

\*\*Please Note this process could take up to 14 business days to confirm your banking information has been updated with PHLY.\*\*

#### HOW TO EDIT YOUR DIRECT DEPOSIT

- 1. Log into your PHLY.com account
- 2. Click Commissions, then Click Direct Deposit

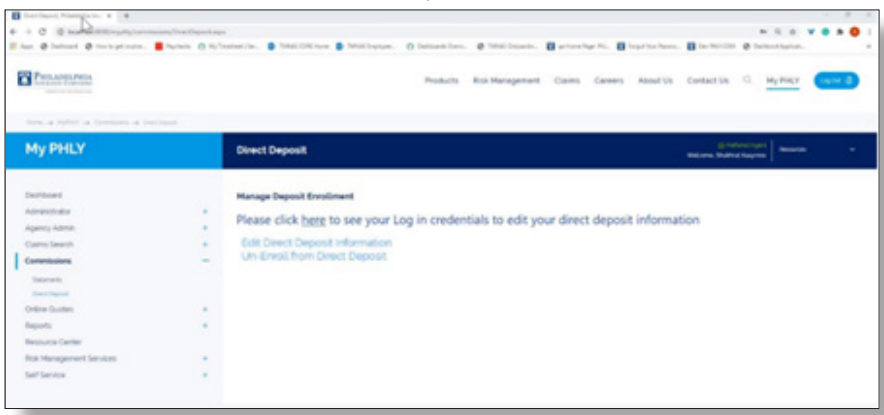

#### **STOP!**

3. Before you click on Edit Direct Deposit, refer to screen shot below to make sure you grab your Activation and Supplier ID

| My PHLY                                                                                                    |   | Direct Deposit Biologica Biologica B |
|----------------------------------------------------------------------------------------------------|---|----------------------------------------------------------------------------------------------------|
| Destribuenti<br>Administraturo<br>Agancy Admin<br>Clasmis Search<br>Cemericaliens                                 | : | Manage Deposit Envolument<br>Please click <u>here</u> to see your Log in credentials to edit your direct deposit information<br>Edit Direct Deposit Information<br>Un-Enroll from Direct Deposit                                                                                                    |
| tarseet<br>Dect Depuid<br>Online Qualas<br>Reports<br>Resource Center<br>Rick Management Services<br>Self Service | : | Manage Direct Deposit Enrollment         X           Please use your the information below to log into the site by clicking on Edit Direct Deposit Information.         Activation 10           Activation 10         NNNNNNNN           Supplier ID/Producer ID         NNNNNNNNN                                                                                                    |
| TORCOMMENT GROUP                                                                                                  |   | ox                                                                                                    |

### HOW TO EDIT YOUR DIRECT DEPOSIT - continued

4. Click on Edit Direct Information

**NOTE:** This will bring you to the Wells Fargo Portal to Sign in with your Username/Password and you may skip to Step 7. If you have not made any edits prior to June 2022, you will need to Select New User Registration and continue with Step 5.

5. Select New User Registration

| WELLS FARGO    |                                                                          |  |  |  |  |  |  |
|----------------|--------------------------------------------------------------------------|--|--|--|--|--|--|
| Supplier Analy | sis & Onboarding                                                         |  |  |  |  |  |  |
| Sign on        | As of June 2023 a Users we and Discoursed we required to access the site |  |  |  |  |  |  |
| Username       | Select <u>New User Registration</u> to create a Username and Password.   |  |  |  |  |  |  |
| Password       | Need Help?                                                               |  |  |  |  |  |  |
| Sign on        | Eorgot Username     Eorgot Password     Frequently Asked Questions       |  |  |  |  |  |  |
| Username Help  | Contact us: WellsOne® Service Center 1-866-377-9533                      |  |  |  |  |  |  |

6. This will bring you to the New User Registration Form. This must be completed.

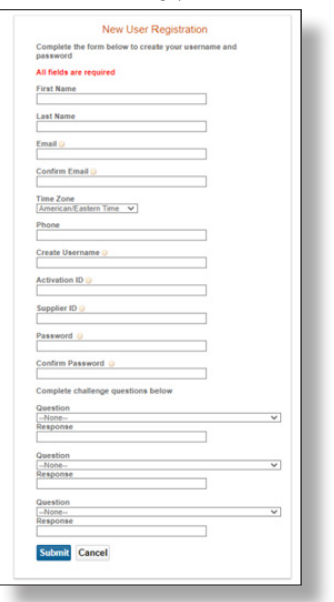

7. Once you select Submit, this should bring you to the ACH Acceptance Form (see below).

| Supplier Analysis & Onboarding                                                                                                    | Account Number     Pretype Account Number     Contact Us <u>Bion.Off</u>                                                                                                    |
|----------------------------------------------------------------------------------------------------|----------------------------------------------------------------------------------------------------|
| ACH Acceptance Form  + Industries a responsed from To response ACH a parameter to my PMIadelphile Instantance Company: Committeesians, scienciples and balance to the ACH approximation balance processed, you'vell resource at establishing Support Contact Information                                                                                                    | A decord Type     Checking)     Checking)     Checking)     Checking)     Checking)     Checking)     Checking)     Checking)     Checking)     Checking     Checking |
| Bugeler Name KATO Sakolok & KARRIS AGENCY First Name First Name Last Name Title                                                                                                    | Counter Name     Counter Name     Counter Name                                                                                                    |
| Tempotano     Tempotano     Tempotano | Co-excitor Enal Address     Submit Decline ACH                                                                                                    |
| Coy     Stele     Zip Code  Transaction Information                                                                                                    | Theory Sametra & Lanas (* Zama at Line (* Zimitskom ann (*<br>© 1999 - 2021) India Farga, All rights reserved.                                                                                                    |
| Transaction Information  Reuting Number                                                                                                    | © 1999 - 2021 Wells Far                                                                                                    |

#### NOTE!

\*\*Remittance email is where commission statements will be sent.

\*\*Both editor and coworker listed in the ACH Acceptance Form MUST verify the Test Deposits.

Test Deposits typically take between 2-4 business days to post. Email verification request received approximately 4 business days after registration. Email verification reminders will be sent 6-8 days after registration. Enrollee and coworker must respond to test deposit verification email.

8. Once you submit the ACH electronic Form, the information is sent to Wells Fargo to be processed.

### **NEW BUSINESS SUBMISSIONS & MID-TERM QUOTES**

Online quotes are available for Special Events Liability, Storage Tank Online Application, Fitness Studios, Business Owners (BOP) Online Application, Homeowners Association Portal, Hunting Lease Premium Indication, Amateur Sports Premium, PHLY Bond Express, Antique Collector Car and National Flood Insurance policies.

- 1. From the Left Navigation Menu, click New Business Submissions and Quotes
- 2. Click on one of the available Quick links for a Quote or Click Start New Submission button to submit a new business application

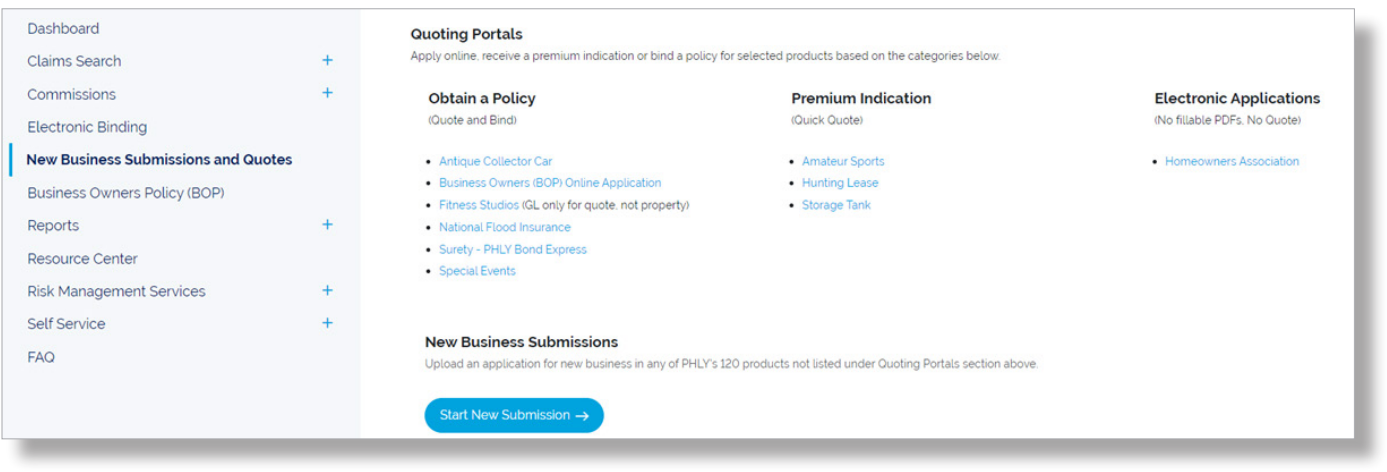

If you would like to view our full product list, Click Products at the Top Navigation Menu.

Products Risk Management Claims Careers About Us Contact Us

When the submission is complete, you will receive a confirmation email. A PHLY representative will contact you to discuss the quote.

#### PHLY BUSINESS OWNERS POLICY (BOP)

PHLYBOP product offering is approved in specific states (see map on page). The PHLYBOP portal provides the ability to quote, bind, and issue.

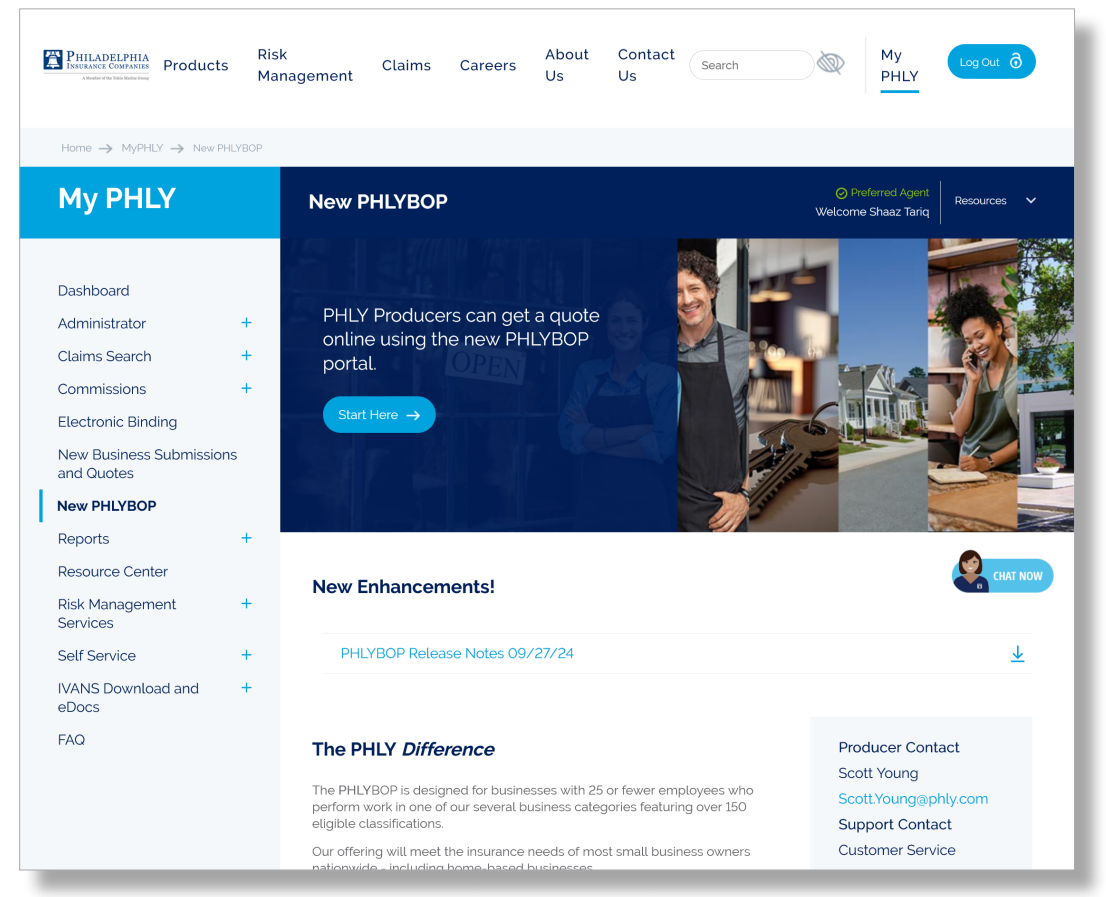

#### **ENDORSEMENTS & MID-TERM QUOTES**

Agents can endorse or quote multiple policies associated with the same account number all at once by attaching documents to the endorsement or quote request. Your endorsement or mid-term quote request will be immediately delivered to the appropriate underwriter, which reduces processing time.

#### HOW TO ENDORSE OR QUOTE A POLICY

- 1. Go to PHLY.com and Log In to your MyPHLY.com account.
- 2. Review/search for Policies on the MyPHLY homepage and click Go link, to the right of the policy you wish to endorse or quote.

| Teev Policies and Bonds / View Submission Summary Start E-Binding Tour -> Policies and Bonds ① |                          |         |                    |       |           |                |            |              |         |
|------------------------------------------------------------------------------------------------|--------------------------|---------|--------------------|-------|-----------|----------------|------------|--------------|---------|
| Insured Nam                                                                                    | 30 V                     |         |                    |       | Filter    | Bill Type: All | Q<br>Polic | < 1 of 4     | ~       |
| Make Paymer                                                                                    | nt →<br>Policy/Bond      | Primary | Insured Name       | State | Effective | Expiration .   | Status     | Cancellation | Endorse |
| 70014                                                                                          | 1.011                    | Y       | PROFE THAT ADDRESS | WA    | 6/15/2024 | 6/15/2025      | Active     |              |         |
| 90004                                                                                          | NUM REPORT               | Y       | PROVE THAT ADDRESS | WA    | 6/15/2024 | 6/15/2025      | Active     |              | Go      |
| PROVE -                                                                                        | total Advances           | Y       | PROFE THAT ADDRESS | WA    | 6/1/2024  | 6/1/2025       | Active     |              | Go      |
| PROVE -                                                                                        | total metroscology       | Y       | PROFE THAT ADDRESS | WA    | 2/11/2024 | 2/11/2025      | Active     |              | Go      |
| 7000.0                                                                                         | Sector Reprint and       | Y       | 2000.0             | WA    | 1/1/2024  | 1/1/2025       | Reinstated | 2/2/2024     |         |
| 70004                                                                                          | NUMBER OF TAXABLE PARTY. | Y       | ALC: NOTICE AND    | WA    | 12/11/202 | 3 12/11/2024   | Active     |              |         |
| 1000                                                                                           | Sector Representation    | Y       | 70000              | WA    | 11/12/202 | 3 11/12/2024   | Active     |              | Go      |
|                                                                                                |                          |         |                    |       |           |                |            |              |         |

3. OR you can Click the Policy number to view it first. If you click on the policy number, then Click Endorse/Cancel Policy.

| Policy                            | Welcome Resources V     |                                                        |                            |                             |
|-----------------------------------|-------------------------|--------------------------------------------------------|----------------------------|-----------------------------|
| Name<br>PHISOS/990054-0045        | Account Number          | Address<br>MetaDic Park (154                           | Phone Number               | Status<br>Active            |
| Billing Plan<br>Fixed Annual      | Bill To<br>Direct Bill  | Product Description<br>Private Company Protection Plus | Effective Date<br>6/1/2024 | Expiration Date<br>6/1/2025 |
| Oreck Endorsement or Quote Status | $\overline{\mathbf{O}}$ |                                                        |                            | Enstrue in Cancel Publy, -> |

You can also check on the status of an Endorsement or Quote request by clicking Check Endorsement or Quote Status button, then clicking Display Report.

4. Fill out the endorsement/quote form and click Submit the application. You can choose a Quote Request, Endorsement or Policy Cancellation from the drop-down that says "I'm interested in a(n)".

| () We have detected that this account has other policies under it. Please select which, if any, additional policies.                                                                                                    | policies should be endorsed                                                                                  |
|----------------------------------------------------------------------------------------------------|----------------------------------------------------------------------------------------------------|
| AND AND ADDRESS AND ADDRESS AND ADDRESS ADDRESS ADDRES |                                                                                                    |
|                                                                                                    |                                                                                                    |
| Endorsement/Quote Information                                                                                                    |                                                                                                    |
| I am interested in aini                                                                                                    | Select                                                                                                    |
| Please describe the request or fill out this <b>Endorsement checkist</b> . You can attach the completed<br>checkist below.                                                                                                    | Outo Repart<br>Information<br>Pacy Canadiation                                                               |
| The confirmation email should go to                                                                                                    | Vor logged rito Pily com Alson McCourtgority com     Current Producer Contact on policy caregomentations com |
| Confirmation email                                                                                                    |                                                                                                    |
| The email address the correspondence should go to                                                                                                    | •                                                                                                    |
| The email address the completed endorsement or quote should go to :                                                                                                    | •                                                                                                    |
| Attactoments                                                                                                    | Choose File No file chosen                                                                                   |
|                                                                                                    |                                                                                                    |
|                                                                                                    |                                                                                                    |
|                                                                                                    | Close<br>Finance in protection 1 definitions from Marcol 10                                                  |
|                                                                                                    | Following packages will be used to scan fileto "MSCW 512                                                     |

#### PHLY.COM BINDING CONDITIONS POP-UP REQUIREMENTS

- User should be able to upload documents and write Agents' notes without having to select any binding conditions.
- If the user selects any binding conditions, they must upload a document or write an agent note.
- If a user uploads a document, they must select a Doc Type for each document uploaded.
- If the user selects the TRIA rejection form, they must upload the TRIA rejection form.

#### HOW TO E-BIND A POLICY

1. From the Left-side menu, click Electronic Binding

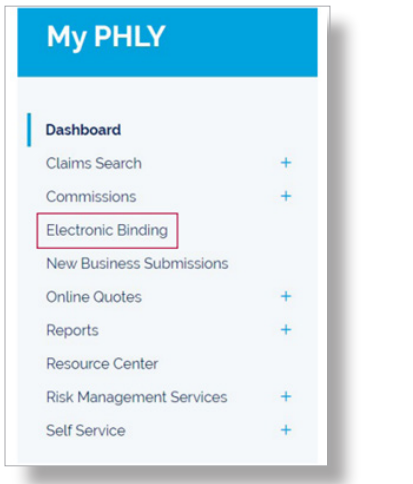

2. You will see a list of the submissions that are eligible for Electronic Binding. Click the BIND button to start the binding process.

| Account Number | Submission ID | Туре    | Primary | Insured Name         | State | Effective Date | Expiration Date + | Status | Date Created |
|----------------|---------------|---------|---------|----------------------|-------|----------------|-------------------|--------|--------------|
| 1000           | 10411-0414    | Renewal | Y       | 1000 - Tool Sciences | CA    | 12/21/2022     | 12/21/2023        | Bind   | 7/23/2022    |
| 1000           | 1001000       | Renewal | Y       | Man the Annual       | CA    | 12/21/2022     | 12/21/2023        | Bind   | 7/23/2022    |

3. If the submission includes binding conditions, a pop-up window will open that will list the required conditions for the submission. In this screen, you will have the ability to upload condition documents (including TRIA rejection form) and write a note to your Underwriter

| Binding Conditions                                                                                                    | ⊙ ×                                                                                                    | Binding Conditions Uploads                                                                                                    |
|----------------------------------------------------------------------------------------------------|----------------------------------------------------------------------------------------------------|----------------------------------------------------------------------------------------------------|
| The proposal has outstanding binding conditions. Please follo<br>1. Enter Binding Neters in the Agent Notes box<br>2. Upload Required Documents<br>3. Check the box next to each completed binding condition<br>'Any outstanding binding conditions should be emailed direct | n"<br>thy to your Underwriter                                                                                                    | Allowed file types:                                                                                                    |
| Agent Notes                                                                                                    | Select Binding Conditions                                                                                                    | The was chosen Browse hies                                                                                                    |
| Enter binding notes here.                                                                                                    | Property Executed Application Signed /     Property Execution Application Signed /     Executive Drive Execution Statement     Condition 1     Condition 2 | File Name Document Type .msg                                                                                                    |
| Document Upload<br>O Upload/Est Files<br>if you decline to purchase terrorism coverage, please upload<br>the signed TRA rejection form here:<br>TRA rejection form<br>travers file                                                                                           |                                                                                                    | Application - Motorsports Club Supplemental Applications V S<br>Following packages will be used to scan file(s): * MSCW 5.1.2<br>File size is limited to 20 (MB) per file. Maximum Files: 15. Total file size is limited to 60 (MB) |
| Next                                                                                                    | Cancol                                                                                                    | Next                                                                                                    |

You can upload a variety of documents including word, pdf, excel, html, jpeg. Upload the documents which correspond to a particular condition, select the Doc Type you think is best suited and mark the corresponding condition. Ex: Acords, Supplemental Applications, Financial, Statement of Value, Loss Runs, Other.

### HOW TO E-BIND A POLICY - continued

4. Once the conditions are completed, the Billing Information screen will pop up. Please enter the email address you would like to receive the Confirmation of Coverage to.

| Bind Submission                                                                    |                                                       |                                                   | () ×   |
|------------------------------------------------------------------------------------|-------------------------------------------------------|---------------------------------------------------|--------|
| Premium Finance:                                                                   | • Yes C                                               | No                                                |        |
| Bill Type:                                                                         | Agency Bill                                           | ~                                                 |        |
| Bill Plan:                                                                         | Fixed Annual                                          | ~                                                 |        |
| Please confirm email address where<br>Note - provided email address is for one use | you would like to rea<br>only. It will not get update | veive confirmation of coverage<br>d to our record |        |
| Email:                                                                             | danielle shinder@phly                                 | com                                               |        |
|                                                                                    |                                                       |                                                   |        |
|                                                                                    |                                                       | Submit                                            | Cancel |

\*\* For Quotes without Pending Conditions, the TRIA rejection form selection check box and upload button has been added to the Premium Finance screen \*\*

| Bind Submission                                                                    |                                              |                                           |                     | () ×      |
|------------------------------------------------------------------------------------|----------------------------------------------|-------------------------------------------|---------------------|-----------|
| Premium Finance:                                                                   | O Yes                                        | <ul> <li>No</li> </ul>                    |                     |           |
| Bill Type:                                                                         | Agency Bill                                  |                                           | *                   |           |
| Bill Plan:                                                                         | Fixed Annual                                 |                                           | ~                   |           |
| Please confirm email address where<br>Note - provided email address is for one use | you would like to<br>only it will not get up | o receive confirm<br>adated to our record | ation of coverage   |           |
| Email:                                                                             | danielle shinder@                            | iphly.com                                 |                     |           |
| If you decline to purchase terrorism o                                             | coverage, please                             | upload the sign                           | d TRIA rejection fo | rm here:  |
| TRIA rejection form                                                                |                                              |                                           |                     |           |
|                                                                                    |                                              | Browse fi                                 | •                   |           |
|                                                                                    |                                              |                                           |                     |           |
|                                                                                    |                                              |                                           | Subr                | it Cancel |
|                                                                                    |                                              |                                           | Subir               | Cancer    |

• Once the Premium Finance screen is completed, SUCCESS pop-up screen will appear (see below).

| ~                                  | Success!                                   |
|------------------------------------|--------------------------------------------|
| Your binding request has           | s been processed successfully. See         |
| di                                 | etails below.                              |
| We will provide confirmati         | ion of coverage to the email addres        |
| provi                              | ded. Thank you!                            |
| Policy Number:                     | TestAccountCASt                            |
| Insured Name:                      | 2023-08-25                                 |
| Effective Date:                    | 2024-08-25                                 |
| Expiration Date:                   | Final Premium will be                      |
| Premium Amount:                    | provided at policy issuance                |
| Type of Policy:                    | Flexi Plus Five                            |
| "Note - If you do not receive Conf | firmation of Coverage email within 1 hour, |
| please call Customer Service at 8  | 177-438-7459                               |
| (                                  | Close                                      |

#### HOW TO LOGOUT

1. Click the Log Out button on the top right of the Top Navigation Menu.

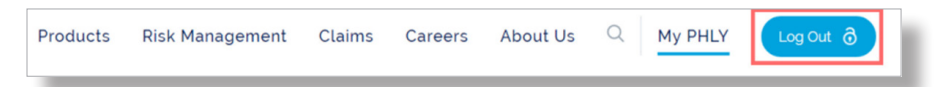

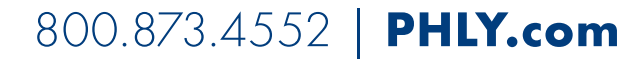

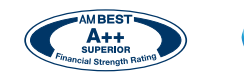

TOKIO MARINE GROUP

Philadelphia Insurance Companies is the marketing name for the insurance company subsidiaries of the Philadelphia Consolidated Holding Corp., a Member of the Tokio Marine Group. Your insurance policy, and not the information contained in this document, forms the contract between you and your insurance company. If there is a discrepancy or conflict between the information contained herein and your policy, your policy takes precedence. All coverages are not available in all states due to state insurance regulations. Certain coverage(s) may be provided by a surplus lines insurer. Surplus lines insurers do not generally participate in state guaranty funds and insureds are therefore not protected by such funds. | © 2024 Philadelphia Consolidated Holding Corp., All Rights Reserved.

16 of 16 Ed 102424